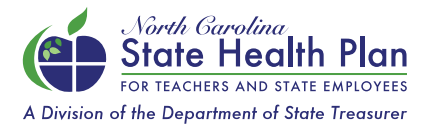

## Finding a Clear Pricing Project (CPP) Provider

Using the Aetna Find A Doctor Tool

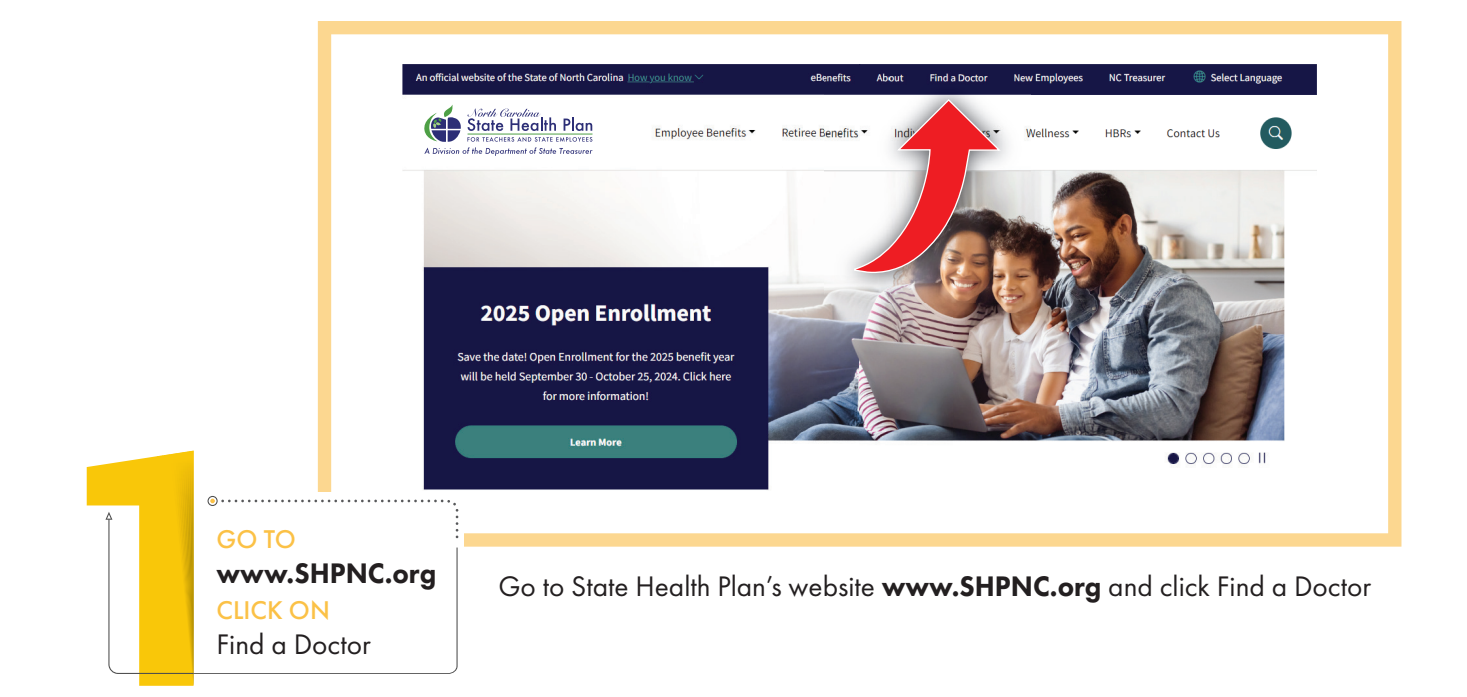

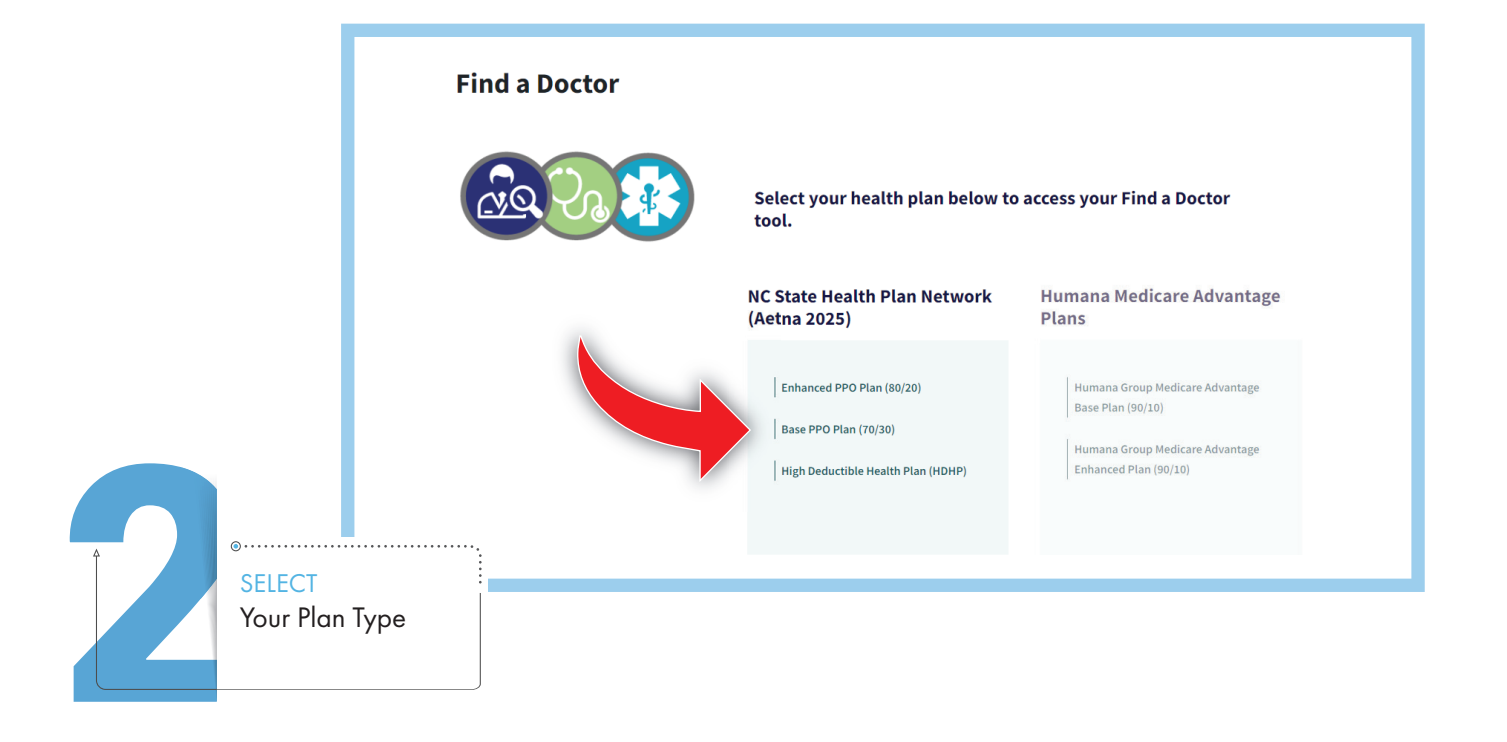

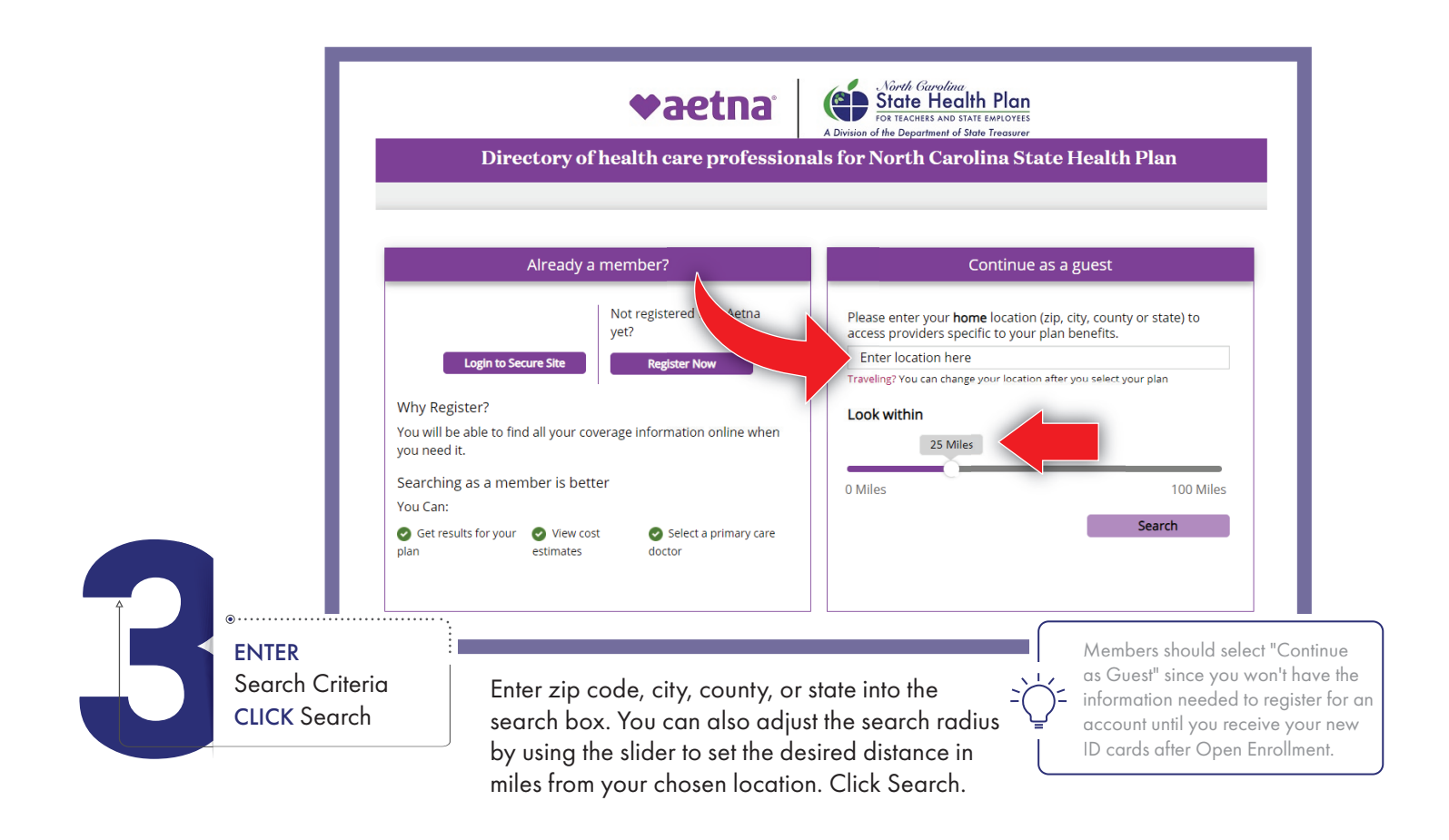

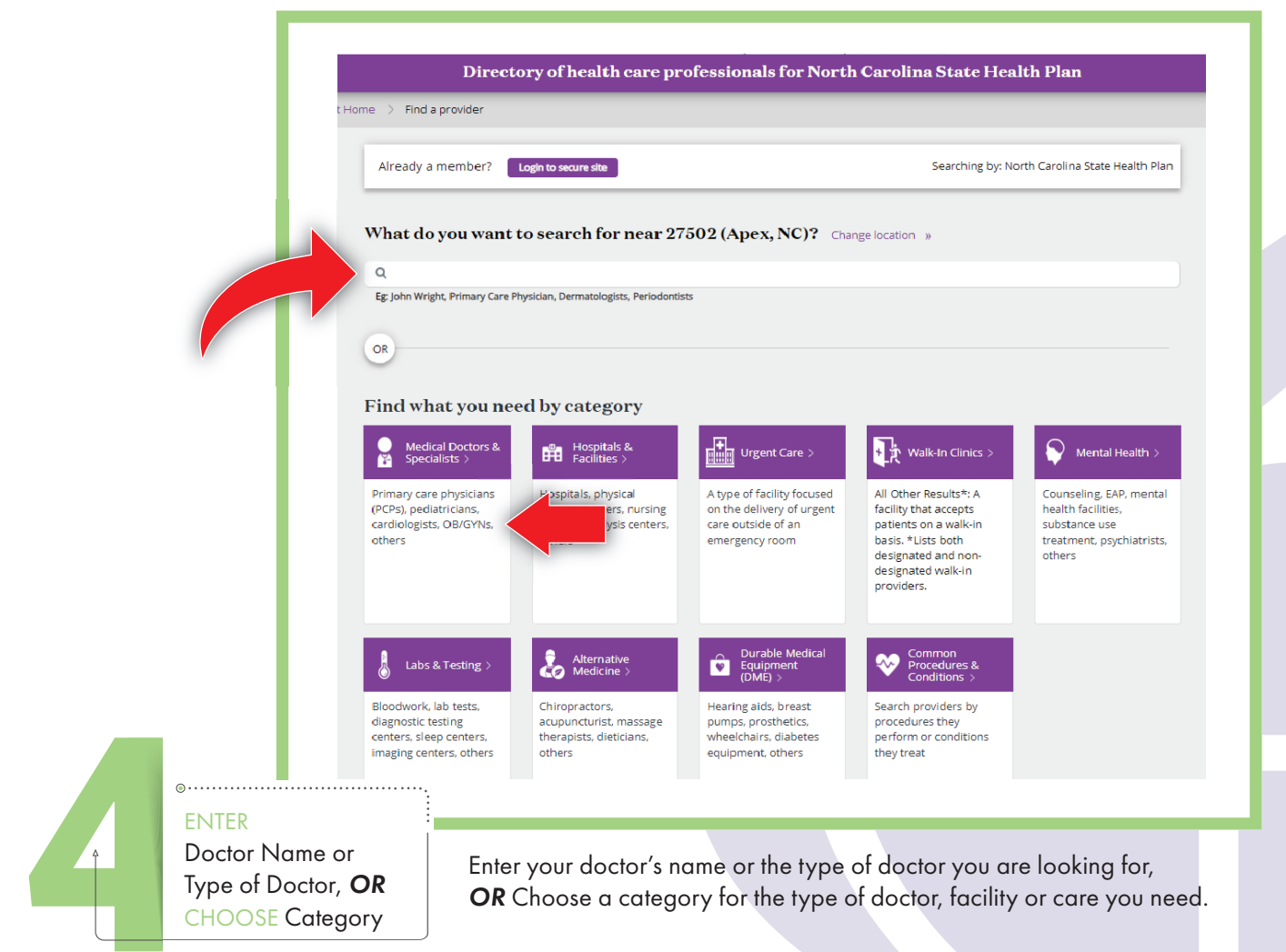

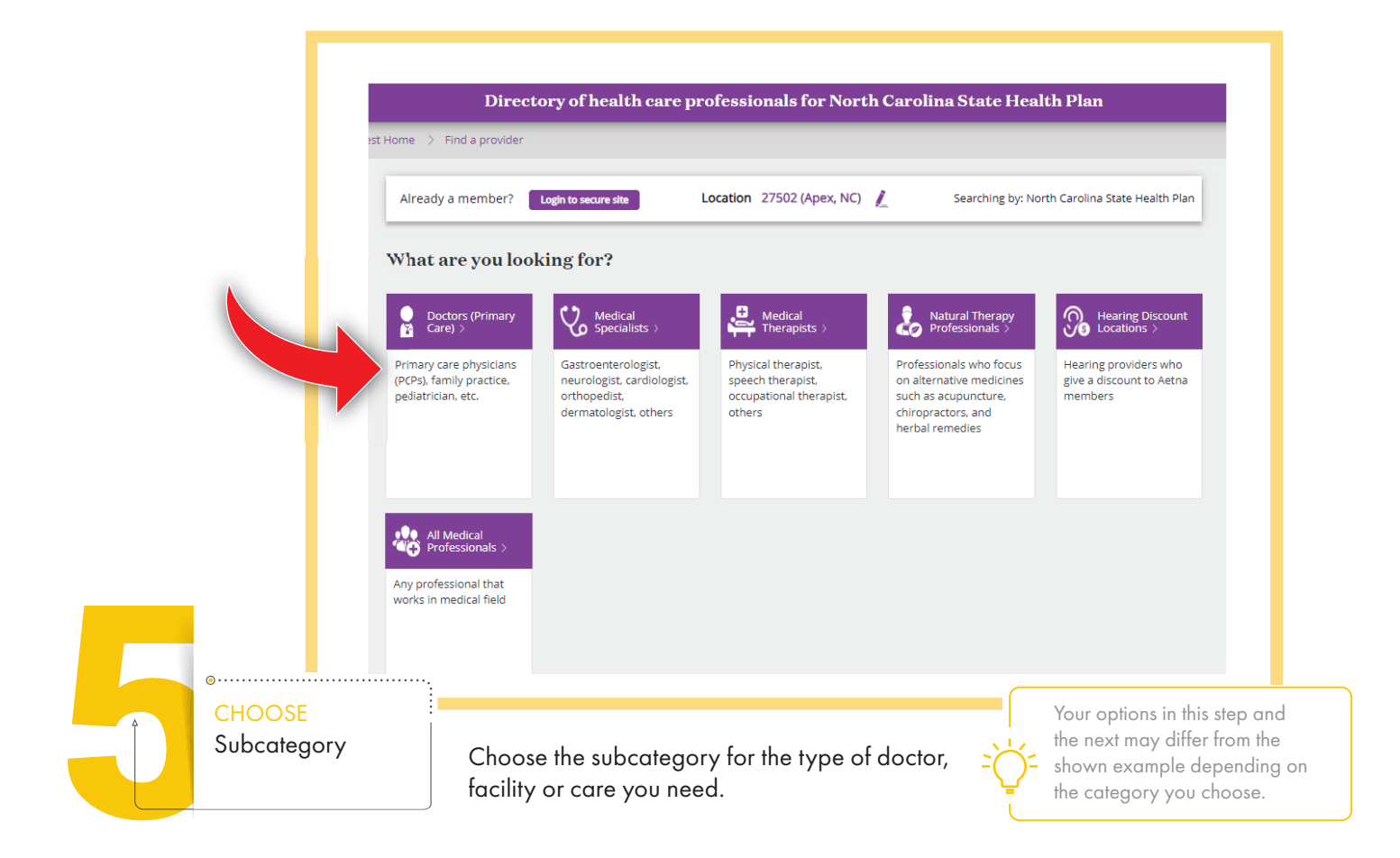

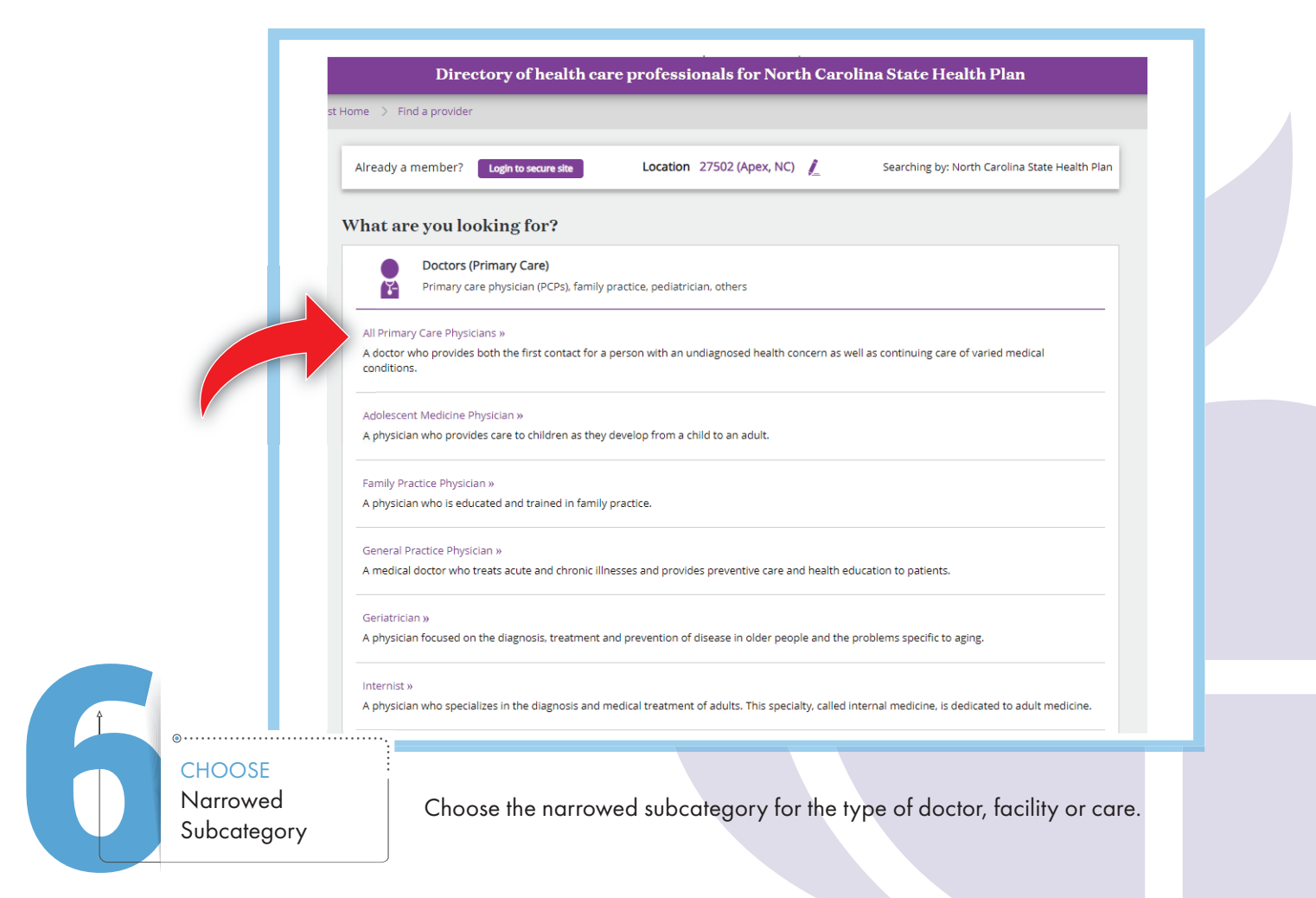

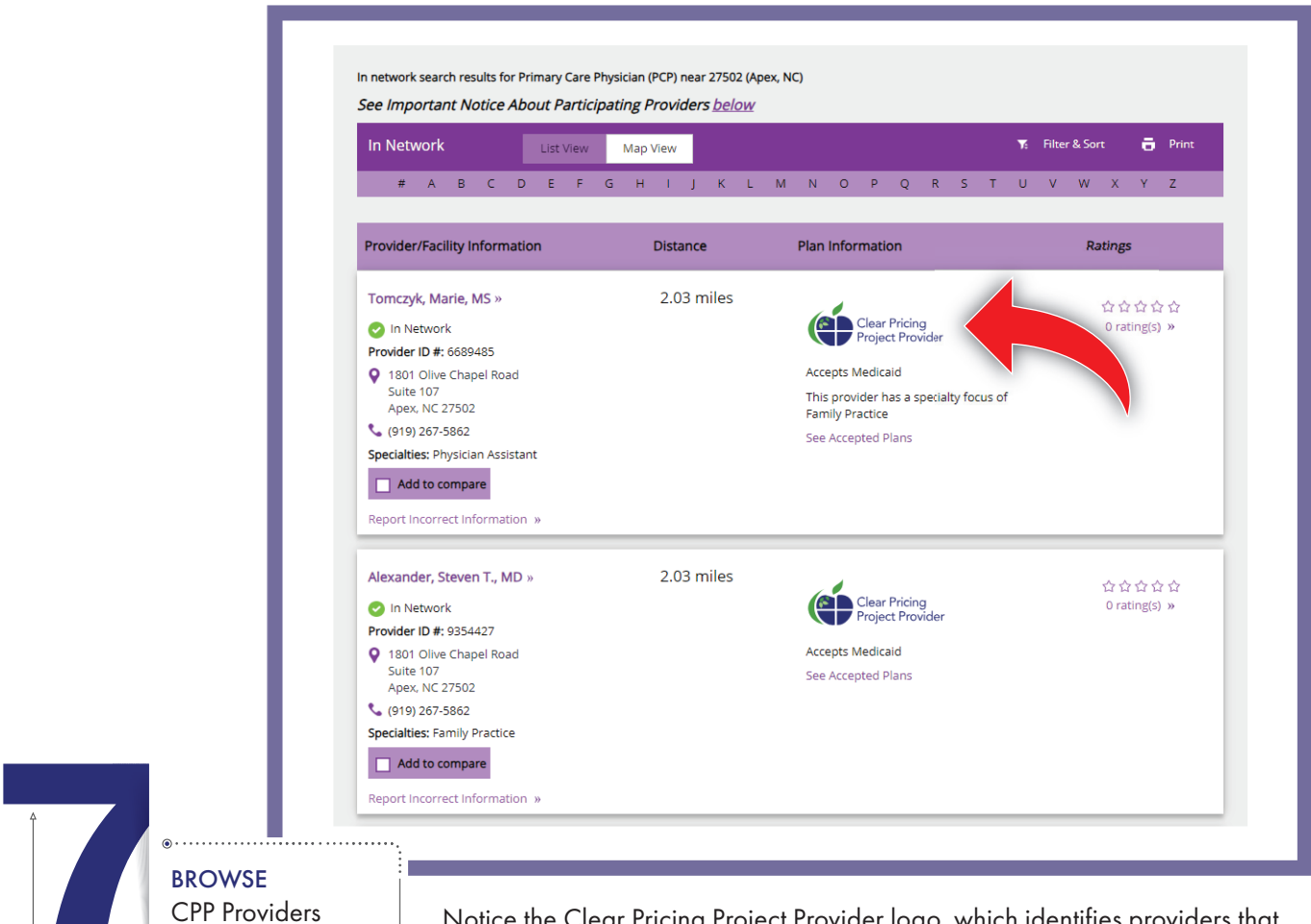

Notice the Clear Pricing Project Provider logo, which identifies providers that are in-network with Aetna and participate in the Clear Pricing Project for the State Health Plan.

## HELPFUL TIPS:

- If you don't find the doctor you are looking for, try searching for the medical practice or group name.
- Some doctors may be in-network but will not appear in the directory. This is usually
  due to the practice not choosing to list nurse practitioners and/or physician assistants.
- Members are encouraged to call the Aetna Health Concierge (Customer Service) line at 833-690-1037 for additional assistance.

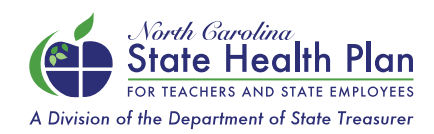

NEED ASSISTANCE? Call Aetna Health Concierge (Customer Service) 833-690-1037 | Monday-Friday, 8 a.m.-5 p.m.